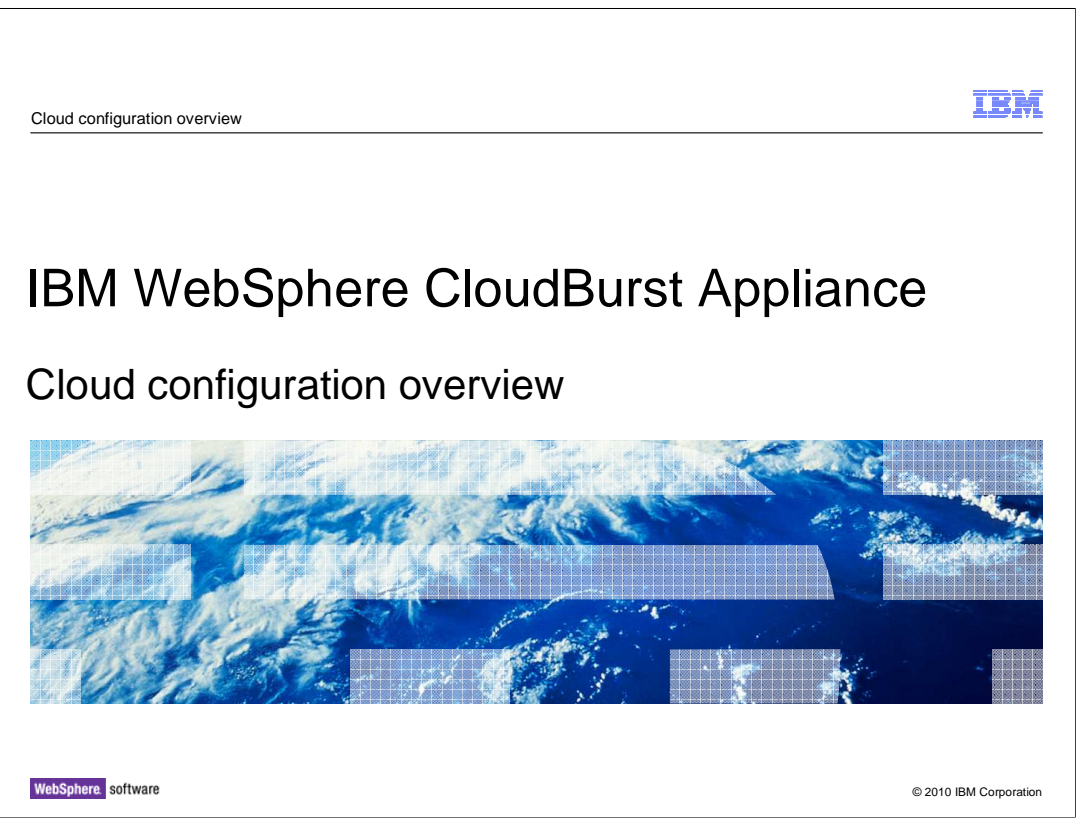

This presentation will discuss the IBM WebSphere CloudBurst<sup>™</sup> Appliance initial configuration and setup.

|                                                                                                    |                 | IBM                    |
|----------------------------------------------------------------------------------------------------|-----------------|------------------------|
| Agenda                                                                                                    |                 |                        |
|                                                                                                    |                 |                        |
| <ul> <li>Configuring the clou         <ul> <li>IP groups</li> <li>Cloud groups</li> <li>Hypervisor</li> </ul> </li> </ul> | d               |                        |
| <ul> <li>Summary</li> </ul>                                                                                               |                 |                        |
|                                                                                                    |                 |                        |
|                                                                                                    |                 |                        |
|                                                                                                    |                 |                        |
|                                                                                                    |                 |                        |
|                                                                                                    |                 |                        |
| 2 Cloud configu                                                                                                    | ration overview | © 2010 IBM Corporation |

This presentation will discuss configuring the IP groups, cloud groups and hypervisors in a cloud using the WebSphere CloudBurst administrative console.

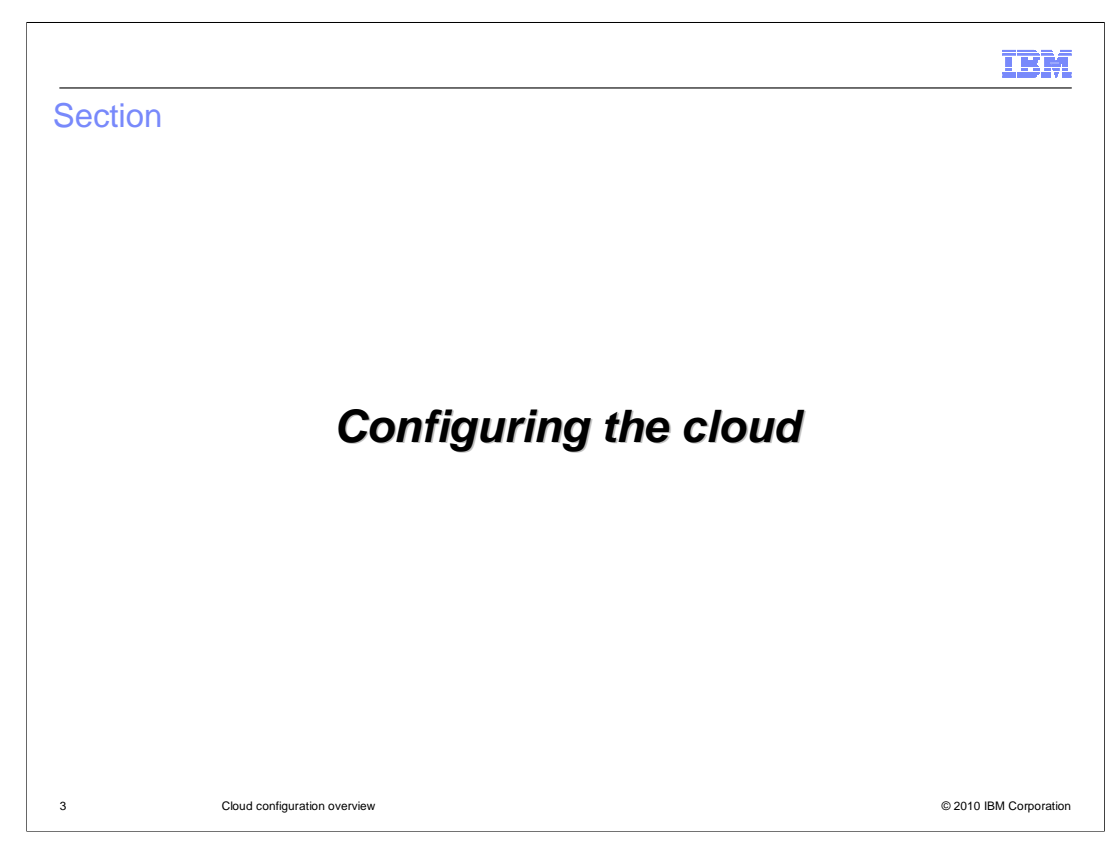

This section will discuss configuring the cloud.

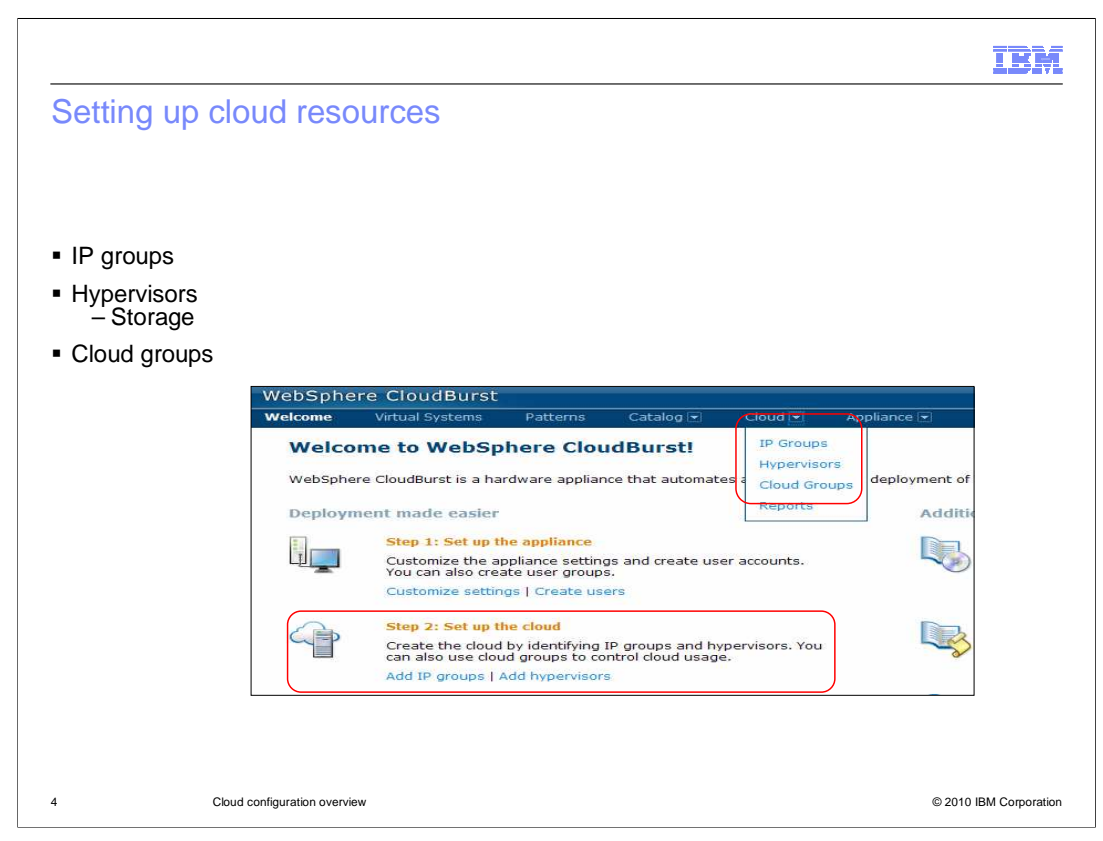

WebSphere CloudBurst's view of the cloud is that it is made up of hypervisors, IP groups and storage. WebSphere CloudBurst has a prerequisite that the cloud should already be in existence and started. What this means is that hypervisors should already be installed and started and there must be a pool of available IP addresses to work with.

|                            |                           |                                                                                                    | IBM                    |
|----------------------------|---------------------------|----------------------------------------------------------------------------------------------------|------------------------|
| Adding                     | g IP group                |                                                                                                    |                        |
| <ul> <li>To cre</li> </ul> | ate an IP group,          | go to <b>Cloud &gt; IP Groups &gt;</b> then click +                                                                                          |                        |
|                            | WebSphere Cloud           | Burst Wekome, Administrator   Help   About                                                                                                   |                        |
|                            | Welcome Virtual Sys       | tems Patterns Catalog 🗨 Cloud 🗨 Appliance 🖝 Profile Logout                                                                                   |                        |
|                            | Search<br>Subnet-9.3.75.0 | Describe the IP group you want to add.  Name: A unique IP group name Subnet address: Netmask: Gateway: Primary DNS: Secondary DNS: OK Cancel |                        |
| 5                          | Cloud configuration       | overview                                                                                                    | © 2010 IBM Corporation |

An IP group is a pool of IP addresses. When WebSphere CloudBurst deploys a pattern into the cloud it will use IP addresses from the IP group that you have defined. Located on the left of this screen capture you will find previously defined IP groups. The green plus icon is used to create a new IP group. Clicking on the plus icon will bring up a window in which you can enter initial values for your IP group.

The name of the IP group can be any unique value that you want WebSphere CloudBurst to manage this IP group by. Subnet address, netmask, gateway, primary DNS and secondary DNS are standard networking concepts when defining a subnet.

Defining an IP group defines the total IP pool. In order to complete the setup you need to define a subset of IP addresses within this larger pool. The reason for this is multiple hypervisors can all share the same subnet, but each taking from different IP pool within the subnet.

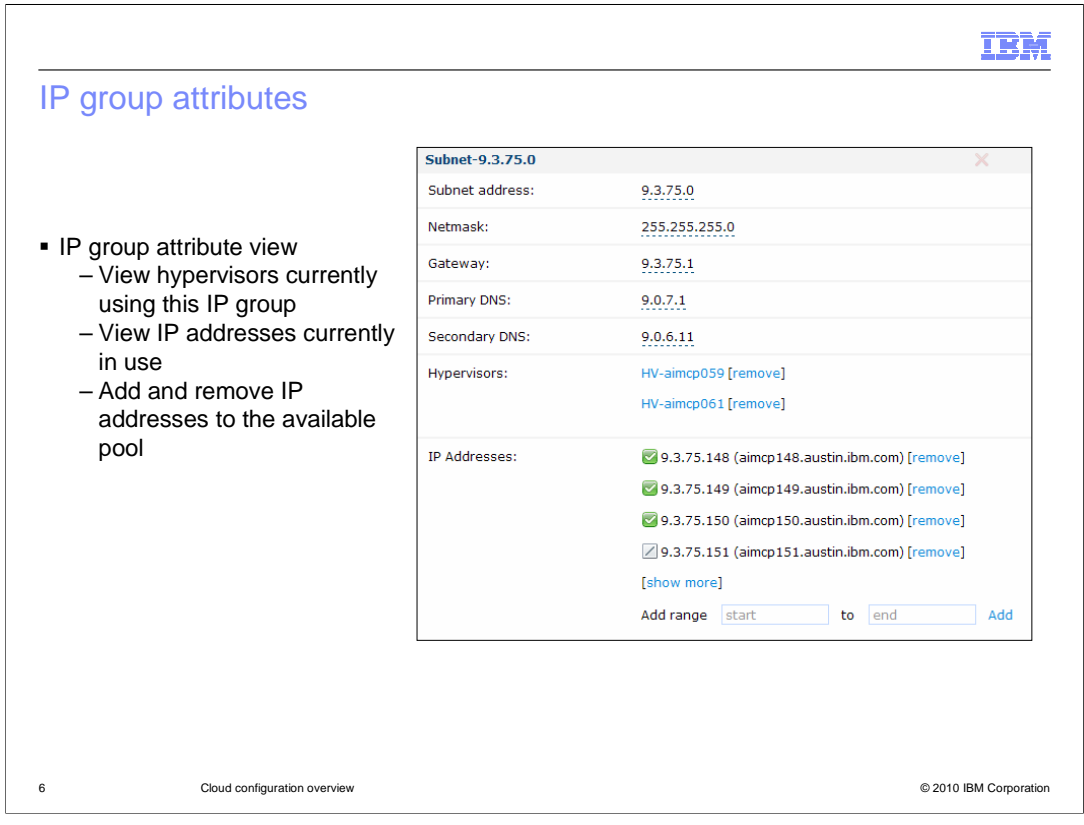

This view shows the information that was entered during the initial creation of the IP group. It displays the hypervisors that are currently making use of this IP group and the IP addresses that are available for use by WebSphere CloudBurst. The green checkmark indicator shows which IP addresses are in use. Defining a subnet is not complete in WebSphere CloudBurst until you define the IP addresses available for use by WebSphere CloudBurst during the deployment process. You can define IP addresses one by one or define a range of IP addresses.

|                                                                                                    |                                                                                                    |                                                                                                    | IBA                                 |
|----------------------------------------------------------------------------------------------------|----------------------------------------------------------------------------------------------------|----------------------------------------------------------------------------------------------------|-------------------------------------|
| Adding cloud g                                                                                                    | roups                                                                                                    |                                                                                                    |                                     |
|                                                                                                    |                                                                                                    |                                                                                                    |                                     |
|                                                                                                    |                                                                                                    |                                                                                                    |                                     |
| Cloud > Cloud Gr                                                                                                  | oups > then click +                                                                                                |                                                                                                    |                                     |
| Cloud groups are u                                                                                                | used to logically grou                                                                                             | p hypervisors based on so                                                                                                    | ome defined criteria                |
|                                                                                                    |                                                                                                    | , ,,                                                                                                    |                                     |
| W-bC-b                                                                                                    |                                                                                                    |                                                                                                    |                                     |
| webSphere Cloude                                                                                                  | urst                                                                                                    |                                                                                                    | Welcome, Administrator   Help   Abo |
| Welcome Virtual Syste                                                                                             | ems Patterns Catalog                                                                                               | Cloud 🗹 Appliance 👻                                                                                                    | Profile Logo                        |
| Welcome Virtual Syste<br>Cloud Groups                                                                             | ems Patterns Catalog                                                                                               | Cloud 🗹 Appliance 🗹                                                                                                    | Profile Logo                        |
| Cloud Groups                                                                                                    | ems Patterns Catalog                                                                                               | Cloud C Appliance C                                                                                                    | Profile                             |
| Velcome Virtual Syste<br>Cloud Groups<br>Search<br>RALNS21 Cloud Group                                            | ems Patterns Catalog                                                                                               | Cloud  Appliance  ant to create.                                                                                                    | Profile Logo                        |
| Welcome         Virtual System           Cloud Groups         Search           Search         RALNS21 Cloud Group | ems Patterns Catalog                                                                                               | Cloud Appliance Appliance Appliance Aunique cloud name A detailed description                                                                                                    | Prófile Logo                        |
| Welcome         Virtual System           Cloud Groups         Search           RALNS21 Cloud Group         Search | ems Patterns Catalog                                                                                               | Image: Cloud Image: Appliance Image: Appliance Image: App | Profile                             |
| Welcome         Virtual System           Cloud Groups         Search           RALNS21 Cloud Group         Search | ms Patterns Catalog                                                                                                | Image: Cloud Image: Appliance Image: Appliance Image: App | Profile Logo                        |
| Welcome         Virtual System           Cloud Groups         Search           RALNS21 Cloud Group         Search | ms Patterns Catalog Catalog Catalog Name: Describe the cloud you w Name: Description: Hypervisor type: Group type: | Image: Cloud Image: Appliance Image: Appliance Image: App | Profile Logo                        |
| Welcome         Virtual System           Cloud Groups         Search           RALNS21 Cloud Group         Search | ms Patterns Catalog                                                                                                | Image: Cloud Image: Appliance Image: Appliance Image: App | Frofile Logo                        |
| Welcome         Virtual System           Cloud Groups         Search           RALNS21 Cloud Group         Search | ms Patterns Catalog                                                                                                | Image: Cloud Image: Appliance Image: Appliance Image: App | Frofile Logo                        |

Cloud groups are used to group hypervisors with similar capabilities. You can group hypervisors by capability or any grouping logic you choose. For example you can create two groups, one for your ESX hypervisors and another for your zVM hypervisors or you can create one group for your hypervisors that have one processor and another that has ten processors. The only restriction is that you cannot mix hypervisor types.

| Cloud group attributes                                                        | IBN                                                                                            |
|-------------------------------------------------------------------------------|------------------------------------------------------------------------------------------------|
| Cloud group attributes                                                        |                                                                                                |
|                                                                               | Description: A detailed description                                                            |
| <ul> <li>Cloud group attributes view</li> <li>View bypervisor type</li> </ul> | Created on: May 5, 2010 11:58:28 AM                                                            |
|                                                                               | Type: °°° Custom cloud group                                                                   |
|                                                                               | Current ∞ All hypervisors available                                                            |
| that this group supports                                                      | Updated on: May 5, 2010 11:58:28 AM                                                            |
| - View, add and remove                                                        | Hypervisor ESX or ESXi<br>type:                                                                |
| group                                                                         | Use linked Enable 💌                                                                            |
|                                                                               | Overcommit Storage by: O % C You must specify a value greater than zero to overcommit storage. |
|                                                                               | Hypervisors: Status Hypervisors CPU Memory                                                     |
|                                                                               | aimcp125.austin.ibm.com 3% 49%                                                                 |
|                                                                               | Add more                                                                                       |
|                                                                               | Hardware 800<br>PVUs: 800                                                                      |
|                                                                               | Access Administrator [owner]                                                                   |
|                                                                               | Basic Deployer [read] [remove]                                                                 |
|                                                                               | nonadmin [read] [remove]                                                                       |
|                                                                               | Add more                                                                                       |

This view allows you to add or remove hypervisors from the group based on some predefined logic. You can also configure cloud group access.

| Managed cloud groups                      |                        |                                                                                                    |                            |                         |                    |
|-------------------------------------------|------------------------|----------------------------------------------------------------------------------------------------|----------------------------|-------------------------|--------------------|
|                                           | vCenter                |                                                                                                    |                            |                         | 🍫 🖇 🗙              |
|                                           | Description:           | A detaile                                                                                                  | d description              |                         |                    |
|                                           | Created on:            | May 10, 2                                                                                                  | 2010 12:12:49 PM           |                         |                    |
| Managed cloud group                       | Type:                  | $\left\{\begin{smallmatrix} \mathbf{O}\\ \mathbf{O} \end{smallmatrix}\right\}$ Managed by a Virtual Center |                            |                         |                    |
| attributes                                | Current status:        | 🗝 Conr                                                                                                    | nected                     |                         |                    |
| <ul> <li>Discovered when cloud</li> </ul> | Updated on:            | May 10, 2                                                                                                  | 2010 12:12:49 PM           |                         |                    |
| is added or connection                    | Hypervisor type:       | ESX or ES                                                                                                  | SXi                        |                         |                    |
| reset                                     | Use linked clones:     | Enable                                                                                                    | •                          |                         |                    |
| hypervisors from the                      | Overcommit storage by: | 0 %                                                                                                    | You must specify a value g | greater than zero to ov | vercommit storage. |
| group                                     | Hardware PVUs:         | 400                                                                                                    |                            |                         |                    |
|                                           | URL:                   | https://a                                                                                                  | imcp028.austin.ibm.com/sdk |                         |                    |
|                                           | Security certificate:  | 🕼 Accep                                                                                                    | ted [remove]               |                         |                    |
|                                           | Hypervisors:           | Status                                                                                                    | Hypervisors                | CPU                     | Memory             |
|                                           |                        |                                                                                                    | aimcp127.austin.ibm.com    | ٥                       |                    |
|                                           | Login information      |                                                                                                    |                            |                         |                    |
|                                           | Access granted to:     | Administr                                                                                                  | ator [owner]               |                         |                    |
|                                           |                        | Add mor                                                                                                    | e                          |                         |                    |

Managed cloud groups represent sets of hypervisor systems managed by a single administrative endpoint. PowerVM<sup>™</sup> cloud groups are always managed by IBM Systems Director VMControl as the administrative endpoint. VMware ESX and ESXi hypervisors can be managed by VMware Virtual Center (or managed in a custom cloud group). You can work with managed cloud groups and hypervisors in several ways.

Hypervisors in the managed cloud group are discovered when you add the cloud group or reset the connections for a cloud group. They cannot be added separately from the cloud group. In the user interface, you can access hypervisors in a managed cloud group from the Cloud Groups window. When a hypervisor has been removed from the cloud group, the hypervisor can be added back to the cloud group by resetting the connections. Resetting connections resets the latest hypervisor, storage, and network connections.

| ling hypervisors                                                                                 |                                                                                                    |                                                                                                    |                                        |                                               |
|--------------------------------------------------------------------------------------------------|----------------------------------------------------------------------------------------------------|----------------------------------------------------------------------------------------------------|----------------------------------------|-----------------------------------------------|
|                                                                                                  |                                                                                                    |                                                                                                    |                                        |                                               |
|                                                                                                  |                                                                                                    |                                                                                                    |                                        |                                               |
|                                                                                                  |                                                                                                    |                                                                                                    |                                        |                                               |
| ud > Hyporvisors > f                                                                             | hon click                                                                                                    |                                                                                                    |                                        |                                               |
|                                                                                                  |                                                                                                    |                                                                                                    |                                        |                                               |
| ding a hypervisor allow                                                                          | vs WebSphere Cloud                                                                                                    | Burst to dispense vi                                                                                                    | irtual ima                             | ages to it and                                |
| nage it                                                                                          |                                                                                                    |                                                                                                    |                                        |                                               |
|                                                                                                  | adv ha installed and                                                                                                    | running out in the cl                                                                                                    | oud befo                               | ore this step                                 |
| e hypervisor must alrea                                                                          | auy be molaneu anu                                                                                                    |                                                                                                    |                                        |                                               |
| e hypervisor must alrea                                                                          |                                                                                                    | i anning bat in the of                                                                                                    |                                        | · • · · · • • • • •                           |
| e hypervisor must alrea                                                                          | udBurst                                                                                                    |                                                                                                    | Welcome, A                             | dministrator   Help   About                   |
| e hypervisor must alrea<br>WebSphere Cld<br>Wekome Virtual                                       | oudBurst<br>Systems Patterns Catalo                                                                                                    | I Cloud D Appliance 💌                                                                                                    | Welcome, A                             | dministrator   Help   About<br>Profile Logout |
| e hypervisor must alrea<br>WebSphere Clo<br>Welcome Virtual<br>Hypervisors<br>Search             | oudBurst<br>Systems Patterns Catalo                                                                                                    | য় 🔽 Cloud 🗨 Appliance ল                                                                                                    | Welcome, A                             | dministrator   Help   About<br>Profile Logout |
| WebSphere Clo<br>Welcome Virtual<br>Hypervisors<br>Search<br>MAPSRV21                            | UdBurst<br>Systems Patterns Catalor<br>Casenbe the hypervisor y<br>Virtual Center or Systems                                                                                                    | g ♥ Cloud  Appliance ♥<br>ou want to add. If the hypervisor is n<br>Director, cancel and create a new cl                                                                                                    | Welcome, A                             | dministrator   Help   About<br>Profile Logout |
| WebSphere Cid<br>WebSphere Cid<br>Welcome Virtual<br>Hypervisors<br>Search<br>MAPSRV21           | Describe the hypervisor y<br>Virtual Center or Systems                                                                                                    | Cloud Appliance of Appliance of | Welcome, A<br>managed by<br>oud group. | dministrator   Help   About<br>Profile Logout |
| WebSphere Cld<br>Welcome Virtual<br>Hypervisors<br>Search<br>MAPSRV21                            | Describe the hypervisor y<br>Virtual Center or Systems<br>Name:<br>Type:                                                                                                    | ou want to add. If the hypervisor is r<br>Director, cancel and create a new d<br>A unique hypervisor name<br>ESX or ESXi                                                                                                    | Welcome, A                             | dministrator   Help   About<br>Profile Legout |
| e hypervisor must alrea<br>WebSphere Cld<br>Welcome Virtual<br>Hypervisors<br>Search<br>MAPSRV21 | UdBurst Systems Paterns Catalor  Control  Control  Contro  Control  Control  Control  Contro | ou want to add. If the hypervisor is r<br>Director, cancel and create a new d<br>A unique hypervisor name<br>ESX or ESXi<br>Remote location of the hypervisor                                                                                                    | Welcome, A                             | dministrator   Help   About<br>Profile Logout |
| e hypervisor must alrea<br>WebSphere Clo<br>Welcome Virtual<br>Hypervisors<br>Search<br>MAPSRV21 | UdBurst  Systems Paterns Cataler  Control  Describe the hypervisor y  Virtual Center or Systems Name: Type: Host name: User name: User name:                                                                                                    | Cloud Appliance  Cloud Appliance  Cloud Appliance  Control of the hypervisor is  Director, cancel and create a new d A unique hypervisor name ESX or ESXi Remote location of the hypervisor Remote user name                                                                                                    | Welcome, A                             | dministrator   Help   About<br>Profile Logout |
| e hypervisor must alrea<br>WebSphere Clo<br>Welcome Virtual<br>Hypervisors<br>Search<br>MAPSRV21 | UdBurst  Systems Paterns Catalog  Control  Control  Contro  Control  Control  Control  Contr | Cloud Appliance Course Appliance Course and to add. If the hypervisor is a Director, cancel and create a new of A unique hypervisor name ESX or ESXi Remote location of the hypervisor Remote user name                                                                                                    | Welcome, A                             | dministrator   Help   About<br>Profile Logout |
| e hypervisor must alrea<br>WebSphere Clo<br>Welcome Virtual<br>Hypervisors<br>Search<br>MAPSRV21 | UdBurst  Systems Paterns Catalog  Portual Center or Systems Name: Name: User name: User name: Password: Verify password:                                                                                                    | Cloud Appliance Course Appliance Course and to add. If the hypervisor is a Director, cancel and create a new of A unique hypervisor name ESX or ESXi Remote location of the hypervisor Remote user name                                                                                                    | Welcome, A                             | dministrator   Help   About<br>Profile Logout |
| e hypervisor must alrea<br>WebSphere Clo<br>Welcome Virtual<br>Hypervisors<br>Search<br>MAPSRV21 | UdBurst         (Systems)       Paterns         Catalor         Portula         Catalor         Virtual Center or Systems         Name:         Type:         Host name:         User name:         Password:         Verify password:                                                                                                    | Cloud Appliance Course Appliance Course Appliance Course Appliance Course Appliance Course Appliance Course Appliance Applianc | Welcome, A                             | dministrator   Help   About<br>Profile Logout |
| e hypervisor must alrea<br>WebSphere Clo<br>Welcome Virtual<br>Hypervisors<br>Search<br>MAPSRV21 | UdBurst         (Systems)       Paterns         Cataler         Cataler         Virtual Center or Systems         Name:         Type:         Host name:         User name:         Password:         Verify password:                                                                                                    | Cloud Appliance Course Appliance Course and to add. If the hypervisor is a Director, cancel and create a new of A unique hypervisor name ESX or ESXi Remote location of the hypervisor Remote user name                                                                                                    | Welcome, A                             | dministrator   Help   About<br>Profile Logout |

WebSphere CloudBurst has a prerequisite that the hypervisors already be installed and operational before adding them to IBM WebSphere CloudBurst Appliance. To allow WebSphere CloudBurst to manage an existing hypervisor you need to add the hypervisor in the WebSphere CloudBurst administrative console. In managed cloud groups, for both vCenter and PowerVM groups, the hypervisors are automatically discovered when you create the cloud group. To start the process of adding a hypervisor you give it a name which can be any unique name. You specify the type of hypervisor; an example of which is z/VM. The last step is to provide the host name of the physical machine hosting the hypervisor and the user name and password of the hypervisor so that WebSphere CloudBurst can log in and administer the hypervisor.

Once you click the "OK" button you are presented with a security certificate of the hypervisor. This certificate exchange allows WebSphere CloudBurst to trust the hypervisor and thus allows for secure communications between the two.

|                       |                             |                                         |              |         |         | 15. |
|-----------------------|-----------------------------|-----------------------------------------|--------------|---------|---------|-----|
| lypervisor a          | attributes                  |                                         |              |         |         |     |
|                       |                             |                                         |              |         |         |     |
|                       |                             |                                         |              |         |         |     |
|                       |                             |                                         |              |         |         |     |
| This screen ca        | pture shows the avai        | lable hypervisor a                      | ttributes    |         |         |     |
| aimcn125 auct         | n ihm com 🗖                 | ,,,,,,,,,,,,,,,,,,,,,,,,,,,,,,,,,,,,,,, |              | . 🗖     | 18 💨    |     |
| Type:                 | ESX                         |                                         |              | ÷       | 00 🐖    |     |
| URL:                  | https://aimcp125.austin.ibr | m.com/sdk                               |              |         |         |     |
| User name:            | root                        |                                         |              |         |         |     |
| Password:             | •••••• [edit]               |                                         |              |         |         |     |
| Security certificate: | 🕼 Accepted                  |                                         |              |         |         |     |
| Current<br>status:    | Started (move to main       | tenance mode to make c                  | nanges)      |         |         |     |
| Performance:          | Active virtual machines:    | CPU usage                               | Memory usage | % [show | / more] |     |
| In cloud<br>group:    | aimcp157.cloudGroup         |                                         |              |         |         |     |
| Hardware              |                             |                                         |              |         |         |     |
| Virtual mac           | hines 3 total - 3           | 3 started                               |              |         |         |     |
|                       |                             |                                         |              |         |         |     |
| + Networks            |                             |                                         |              |         |         |     |

The hypervisor attributes page has two modes; WebSphere CloudBurst's view and maintenance mode. In order to manipulate the hypervisor you must configure an IP group for the hypervisor and start the hypervisor.

In WebSphere CloudBurst's view of the hypervisor it is running and accepts requests. In maintenance mode you can update the attributes.

There are a few attributes worth discussing. Security certificate allows you to either accept a certificate or remove an existing certificate. If you remove the certificate then secure communications between WebSphere CloudBurst and the hypervisor cannot occur.

Current Status shows you WebSphere CloudBurst's current view of the hypervisor. This is not the actual state of the hypervisor out in the cloud. To solidify this point, the hypervisor can be operational out in the cloud and serving up requests, but WebSphere CloudBurst views it as stopped.

Cloud group shows which cloud group this hypervisor belongs to.

Networks allows you to view and update which subnet or IP pool WebSphere CloudBurst will choose from when deploying virtual machines to this hypervisor.

Storage devices gives you a view on the existing storage attached to the hypervisor. When you add a new hypervisor WebSphere CloudBurst automatically detects the available storage and adds it to the list.

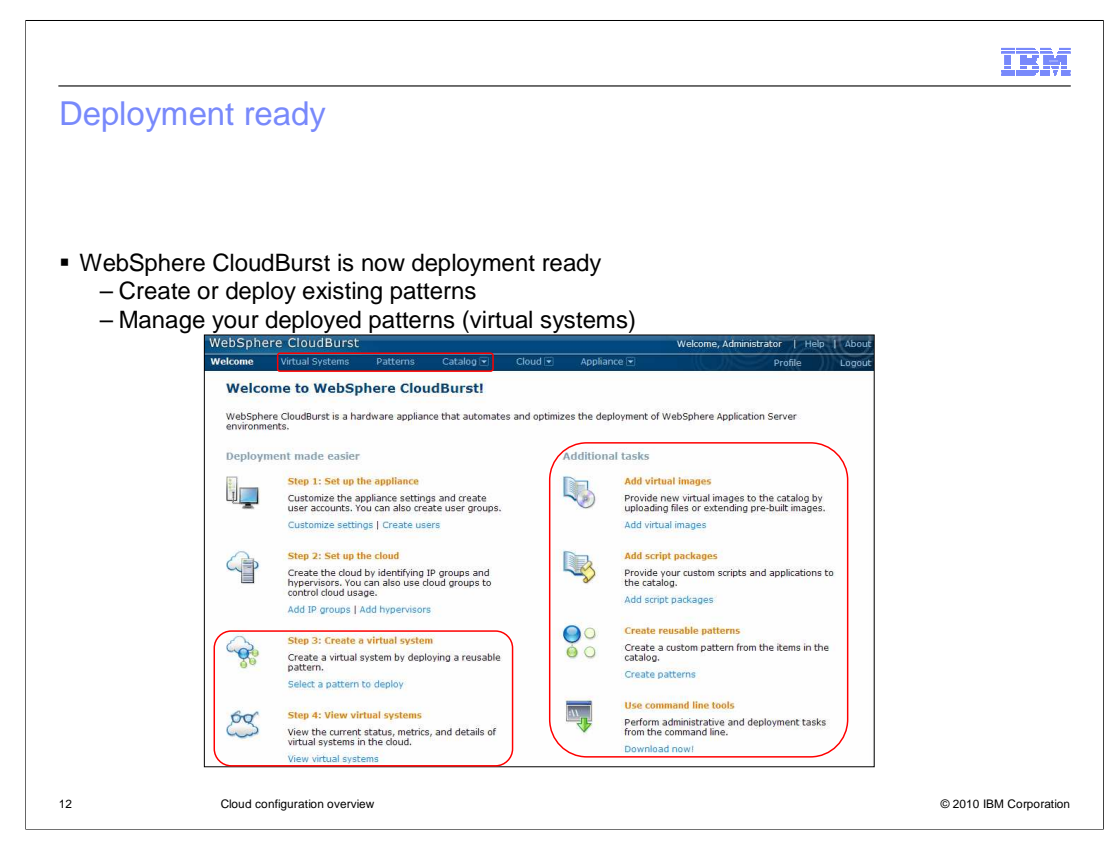

WebSphere CloudBurst is now deployment ready. You can create or deploy existing patterns. Also, you can manage your deployed patterns.

| Section |                              |         |       | IBM                |
|---------|------------------------------|---------|-------|--------------------|
|         |                              | Summary |       |                    |
|         |                              |         |       |                    |
| 13      | Cloud configuration overview |         | © 207 | 10 IBM Corporation |

This section will summarize the cloud configuration presentation.

|                                             |                                                          | IBM                    |
|---------------------------------------------|----------------------------------------------------------|------------------------|
| Summa                                       | ary                                                      |                        |
|                                             |                                                          |                        |
|                                             |                                                          |                        |
| <ul> <li>Configu</li> <li>– IP g</li> </ul> | rring the cloud through the UI<br>groups                 |                        |
| – Clou<br>– Hyp                             | ,<br>ud groups<br>pervisors                              |                        |
| <ul> <li>At this p</li> </ul>               | point the WebSphere CloudBurst appliance is ready to use |                        |
|                                             |                                                          |                        |
|                                             |                                                          |                        |
|                                             |                                                          |                        |
|                                             |                                                          |                        |
|                                             |                                                          |                        |
|                                             |                                                          |                        |
|                                             |                                                          |                        |
| 14                                          | Cloud configuration overview                             | © 2010 IBM Corporation |

This presentation has discussed the WebSphere CloudBurst configuration using the WebSphere CloudBurst administrative console. You have configured an IP group, cloud group and hypervisor.

| 11                                                                                                    | BM         |
|----------------------------------------------------------------------------------------------------|------------|
| Feedback                                                                                                    |            |
|                                                                                                    |            |
|                                                                                                    |            |
| Your feedback is valuable                                                                                               |            |
| You can help improve the quality of IBM Education Assistant content to better meet your<br>needs by providing feedback. |            |
| Did you find this module useful?                                                                                        |            |
| Did it help you solve a problem or answer a question?                                                                   |            |
| Do you have suggestions for improvements?                                                                               |            |
| Click to send email feedback:                                                                                           |            |
| mailto:iea@us.ibm.com?subject=Feedback_about_CB20_CloudConfgOverview.ppt                                                |            |
| This module is also available in PDF format at:/CB20_CloudConfgOverview.pdf                                             |            |
| 15 Cloud configuration overview © 2010 IBM Corr                                                                         | orporation |

You can help improve the quality of IBM Education Assistant content by providing feedback.

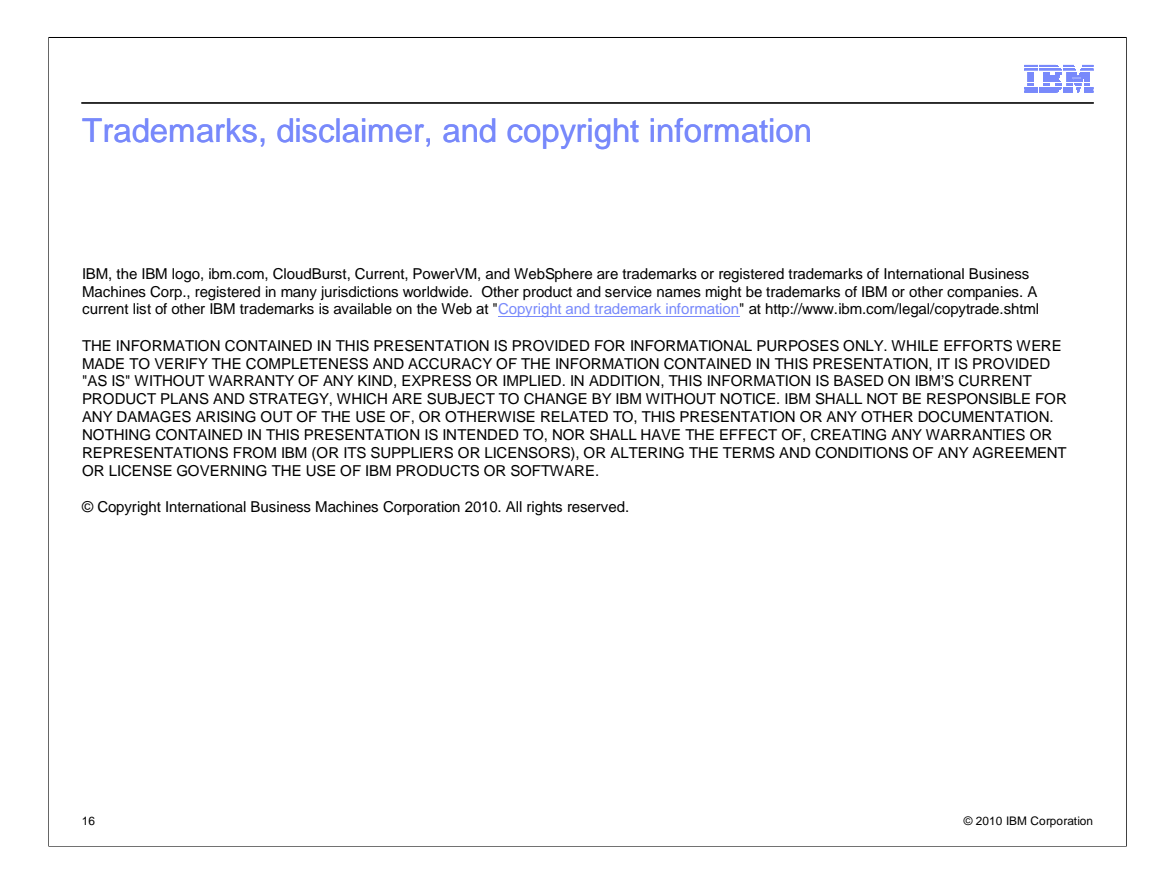